# PGI ライセンス発行の手引き

- 目次 -

| お客様用 Web ユーザ・アカウントの確認方法                     | 1  |
|---------------------------------------------|----|
| <b>1</b> . お客様個人用の <b>Web</b> アカウントの確認、新規作成 | 4  |
| 1.1 新規購入のお客様で、事前に PGI の Web アカウントを取得してない場合  | 4  |
| 1.2 事前に PGI の Web アカウントを取得している場合            | 6  |
| 1.3 購入者以外の方が、新規に Web アカウントを作成する場合           | 7  |
| 1.4 PGIの Web システムにログイン                      | 9  |
| 2. Web アカウント上で購入製品 PIN の登録済を確認              |    |
| 2.1 購入製品の PIN Number を確認                    |    |
| 2.2 Web アカウント上に購入製品 PIN が登録されていない場合         | 11 |
| 3. 正規ライセンスキーの取得並びに管理方法                      | 13 |
| 3.1 個人 Web アカウントでログイン                       | 13 |
| <b>3.2</b> 購入ライセンスの詳細情報の確認                  | 14 |
| 3.3 正規ライセンスキーの取得手続                          | 15 |
| 3.4 冗長ライセンス管理サーバの設定(Network floating ライセンス) | 21 |
| 3.5 ライセンス再発行の手続き                            |    |
| 4. その他                                      | 24 |

本資料の全ての情報は、現状のまま提供されます。株式会社ソフテックは、本資料に記述あるいは表 現されている情報及びその中に非明示的に記載されていると解釈されうる情報に対して一切の保証を いたしません。また、本資料に含まれる情報の誤りや、それによって生じるいかなるトラブルに対して も一切の責任と補償義務を負いません。また、本資料に掲載されている内容は、予告なく変更されるこ とがあります。

本資料で使用されている社名、製品名などは、一般に各社の商標または登録商標です。

株式会社ソフテック

〒 154-0004 東京都世田谷区太子堂 1-12-39 三軒茶屋堀商ビル 5F http://www.softek.co.jp/ support@softek.co.jp

#### Copyright © 2017, SofTek Systems, Inc. All rights reserved.

<u>2017年6月版</u>

#### お客様用 Web ユーザ・アカウントの確認方法

本資料は、PGIのお客様個人用のWebユーザ・アカウント(以下、「Webアカウント」と言う。) の確認方法と取扱い方法について説明するものです。(2008 年1月より既存のお客様を含む全てのご購 入者にはWebアカウントが提供されております。)

PGI 製品のライセンス管理(ライセンスキーの取得を含む)は、PGI 社顧客サポート・サイトのお客 様個人用 Web アカウント(ご購入時に PGI 社が自動的に作成済)を使用して、このアカウントの下で 行います。具体的には、ご購入製品の管理(複数の購入製品も一括管理可能)、ライセンスキー管理、 ソフトウェアのダウンロード等をその個人アカウント管理下で行うことができます。

正規ライセンスキーの取得等を行うためには、最初に、以下の(1)と(2)の確認作業を行っていただく 必要があります。

#### (1) PGI 顧客サポート・サイト上で、お客様個人用 Web アカウントを確認します。

お客様個人用 Web アカウントは、状況に応じて以下のような形で事前に作成されております。

① 新規購入のお客様、かつ事前に PGI の個人用 Web アカウントを取得していない場合

製品のご注文時にいただいた、お客様の e-mail アドレスを Web アカウント名として 自動的に作成されております。また、弊社の受注確定手続時に、PGI から Web アカ ウントが作成された旨の電子メールが送られており、その中にアカウントを有効化す るための URL リンクが記述されております。もし、このメールをなくされた場合にお いても、オンラインで再度、アカウントの再有効化あるいはパスワード再設定する仕 組みがありますので、これを利用してログインすることができます。

#### → 1.1 項にお進みください。

#### ② 既存のお客様、あるいは事前に PGI の個人用 Web アカウントを取得している場合

ご購入前に試用ライセンスキーを取得するために、すでに、ご自身の「電子メールア ドレス」を ID として PGI の Web アカウントをご自身で作成済みの場合で、この ID が製品注文時に提供いただいた「お客様の e-mail アドレス」と同一の場合は、この 既存の Web アカウントを利用しますので、PGI が自動的に新しい Web アカウントを 作成することはいたしません。PGI のアカウントをお持ちの既存のお客様も、同様に 新アカウントを作成することは致しません。既存のアカウントに新規購入 PIN を追加 します。

#### → 1.2 項にお進みください。

#### ③ 製品購入者(製品のご登録者)以外のユーザがライセンスキーを管理する場合

製品の購入者の Web アカウントは常に自動的に作成されますが、同じ組織の中で購入者(登録者)以外の方がライセンスキーの管理を行いたいような場面も想定されます。この場合は、製品のご登録者以外の方が、自ら新規に PGI の Web アカウントを 作成してください。PGI の Web アカウント自体は、製品購入の如何を問わず作成で きます。この Web アカウントに対して、ご購入者にお届けした購入製品の <u>PIN CODE</u> を登録して、そのライセンス管理ができるようになります。

#### → 1.3 項にお進みください。

(2) 個人 Web アカウントの ID でログインし、購入製品の PIN Number が登録されているか を確認します。PIN Number が登録されていない場合は、購入製品の PIN code を登録し ます。

上記のとおり、新規ご購入のお客様、並びにすでにご購入済みのお客様のWebアカウントは、自動的に作成されております。さらに、お客様のアカウント上には、すでに購入製品のPIN Number(詳細は、次頁参照)が登録されております。購入製品のPIN Numberは、ログイン後の初期メニューの「Create Permanent Keys」をクリックすると表示されます。ここで表示された PIN Number と弊社発行のライセンス証書に記載された PIN Number が同じであることを確認してください。この PIN Number をクリックすると、個々のライセンスキーの管理画面に移行します。

なお、PIN Number が画面上に表示されない場合(PIN number が登録されていない 場合)の対処法に関しては後述(2.2 項)します。

下図は、上記の説明を纏めたもので、最初に行う確認事項を整理した図です。

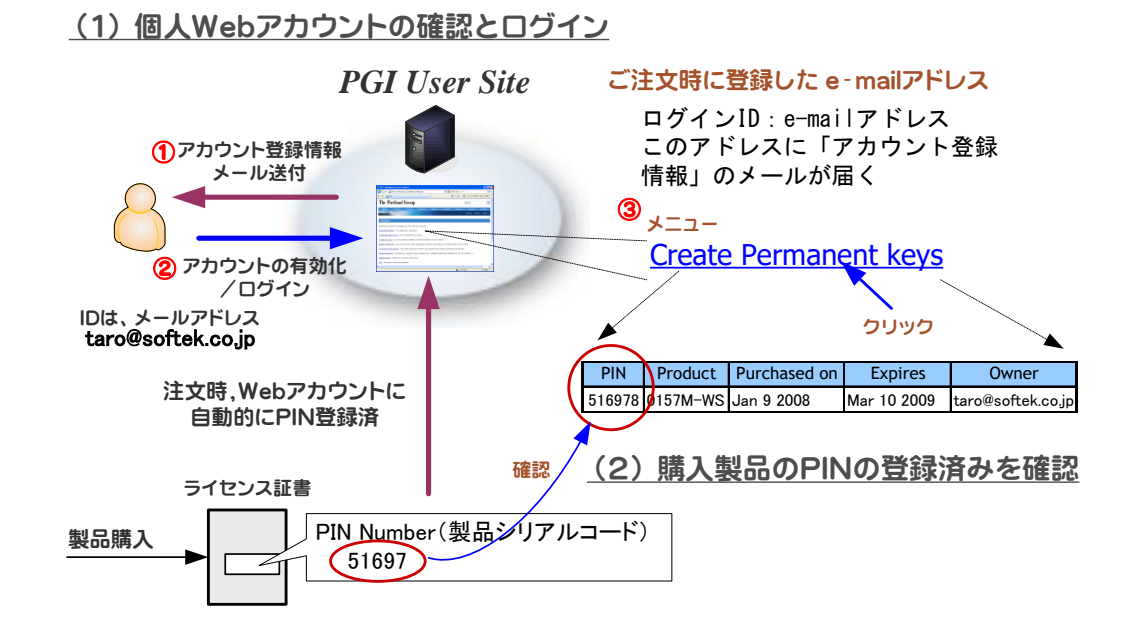

さて、次に弊社で発行しましたライセンス証書(エンドユーザ様ご登録内容書)の例を以下に示しま します。この証書の中で、本書の中で説明している重要な点のみをご説明します。

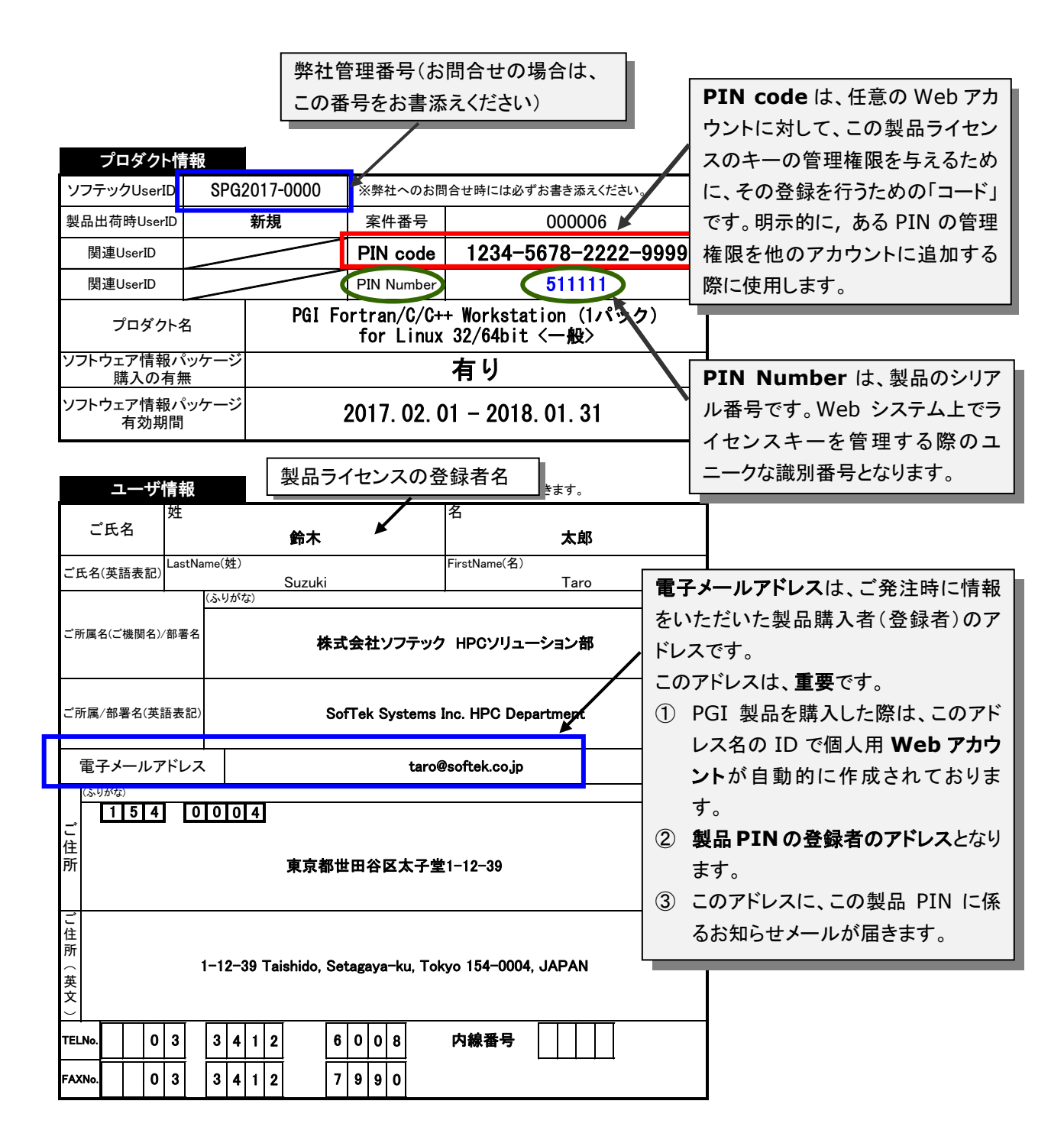

ソフテック エンドユーザ様ご登録内容書の一例

# 1. お客様個人用の Web アカウントの確認、新規作成

### 1.1 新規購入のお客様で、事前に PGI の Web アカウントを取得してない場合

PGI 製品を購入いただきますと、PGI の Web アカウントが作成されます。<u>Web アカウン</u> <u>ト名</u>は、ご登録いただいた<u>お客様の e-mail アドレス名</u>となります。また、お客様の Web アカウントを有効化(アクティベート)するためにアクセスする「ユニークなリンク先 URL」 を記した電子メールは、弊社が製品受注登録を PGI に行った時点で、PGI から Please activate your PGI account"と言うタイトルで送付されております(弊社からの納品物到 着前に送られております)。

PGIの顧客サポートWebシステムの新アカウントを有効化するには、最初に以下のメール (一例)の中のURLリンク(下線表示部分)をクリックします。クリック後、PGIのアカ ウントの確認画面に移行し、お客様ご自身の正式パスワードの登録をしていただきます。ご 自身のパスワードの入力し、「SAVE ボタン」を押すことで、お客様のアカウントが正式に アクティブになります。

その後、再度、ログイン画面に移行し、アカウント ID とパスワードを入力してシステム にログインインしてください。→ 1.4 項にお進みください。

送付された e-mail 内容の一例

Subject: Please activate your PGI account Thank you for your interest in PGI compilers and tools. To start your evaluation, first activate your PGI user account by following this link: アクティベーションするためのユニークな URL http://www.pgroup.com/account/activate.php?t=ddbe8fb712d17327fa2b872e9b139ef601eb4cf8 Once your account is active, download the PGI Accelerator Workstation or PGI Workstation software for your operating system at: http://www.pgroup.com/support/download\_current.php ---- (中略) -----Additional Resources \* PGI Documentation http://www.pgroup.com/resources/docs.htm \* PGI Pricing Information http://www.pgroup.com/pricing/index.htm Thank you for your interest. The Portland Group

<u>上記のメールを紛失した場合</u>は、6 頁の「Web アカウントのアクティベーションを行って いない場合の対処」をご覧下さい。

| - > C 🔒                                                                                                    |                                                                                                    |                                                                                                    |                                                                                                    |                                                                                                    |                                                                         |                        |  |
|----------------------------------------------------------------------------------------------------|----------------------------------------------------------------------------------------------------|----------------------------------------------------------------------------------------------------|----------------------------------------------------------------------------------------------------|----------------------------------------------------------------------------------------------------|-------------------------------------------------------------------------|------------------------|--|
|                                                                                                    | 保護された通信   https://ww                                                                                                    | w.pgroup.com/account/login.php                                                                                                    |                                                                                                    |                                                                                                    | \$ \$                                                                   |                        |  |
| PGI                                                                                                    | WHAT'S NE                                                                                                    | W ▼ FEATURES ▼ DOWNLOADS                                                                                                    | ▼ SUPPORT ▼ PURCHASE ▼                                                                                                    | ABOUT PGI 👻 GET P4                                                                                                    | 5I FOR FREE                                                             | LOG IN                 |  |
|                                                                                                    |                                                                                                    |                                                                                                    |                                                                                                    |                                                                                                    |                                                                         |                        |  |
| Lo                                                                                                    | ogin                                                                                                    |                                                                                                    |                                                                                                    |                                                                                                    |                                                                         |                        |  |
| F                                                                                                    | Please log in to your PGI                                                                                                    | account                                                                                                    |                                                                                                    |                                                                                                    |                                                                         |                        |  |
| E                                                                                                    | mail address                                                                                                    |                                                                                                    |                                                                                                    |                                                                                                    |                                                                         |                        |  |
| F                                                                                                    | Password                                                                                                    |                                                                                                    |                                                                                                    |                                                                                                    |                                                                         |                        |  |
|                                                                                                    | Login                                                                                                    |                                                                                                    |                                                                                                    |                                                                                                    |                                                                         |                        |  |
|                                                                                                    | leed an account?                                                                                                    | Forgot y                                                                                                    | our passwo                                                                                                    | rd? を                                                                                                    |                                                                         |                        |  |
|                                                                                                    | veed bein/                                                                                                    | クリック                                                                                                    |                                                                                                    |                                                                                                    |                                                                         |                        |  |
|                                                                                                    | teed neip:                                                                                                    |                                                                                                    |                                                                                                    |                                                                                                    |                                                                         |                        |  |
|                                                                                                    | recorresp.                                                                                                    |                                                                                                    |                                                                                                    |                                                                                                    |                                                                         |                        |  |
|                                                                                                    | teed nep.                                                                                                    | L                                                                                                    |                                                                                                    |                                                                                                    |                                                                         |                        |  |
| PGI •2                                                                                                    | 16 MIDIA CORPORATION, ALL RIGHTS RE                                                                                                    | SERVED. TERMS OF                                                                                                    | SERVICE PRIVACY POLICY PRESS SU                                                                                                    | PPORT CONTACT FOL                                                                                                    | LOW ON TWITT                                                            | ER                     |  |
| <b>PGI</b> •20                                                                                             | 16 WIDA CORPORATION, ALL RIGHTS RI                                                                                                    | SERVED. TERMS OF                                                                                                    | SERVICE PRIVACY POLICY PRESS SU                                                                                                    | PPORT CONTACT FOU                                                                                                    | LOW ON TWITT                                                            | ER                     |  |
| PGI Password                                                                                               | 16 WEDA CORFORATION, ALL RIGHTS RE                                                                                                    | SERVED. TERMS OF                                                                                                    | SERVICE PRIVACY POLICY PRESS SU                                                                                                    | PPORT CONTACT FOR                                                                                                    |                                                                         | er<br>×                |  |
| PGI<br>PGI   Password<br>→ C                                                                               | Request X<br>保護された通信   https://www                                                                                                    | SERVED TERMS OF                                                                                                    | service privacy policy press su<br>equest.php                                                                                                    | PPORT CONTACT FOU                                                                                                    | LOW ON TWITT<br>                                                        | er<br>X                |  |
| PGI °20<br>PGI Password<br>→ C ■<br>PGI                                                                    | NG WIDA CORPORATION ALL RIGHTS R<br>Request X<br>保護された通信   https://ww<br>WHATS NI                                                                                                    | SERVED. TERMS OF<br>w.pgroup.com/account/password_r<br>W + FFATURES + DOWNLOADS                                                                                                    | service privacy policy press su<br>equest.php<br>• SUPPORT • PURCHASE •                                                                                                    | PPORT CONTACT FOI                                                                                                    |                                                                         | ER<br>X                |  |
| PGI ox<br>PGI Password<br>· > C<br>PGI<br>PGI                                                              | NG WIEAA CONFORATION, ALL RIGHTS RE<br>Request X<br>保護された通信   https://www<br>WHAT'S NE                                                                                                    | SERVED. TERMS OF<br>w.pgroup.com/account/password_m<br>W + FEATURES + DOWNEOADS                                                                                                    | SERVICE PRIVACY POLICY PRESS SU<br>equest.php<br>\$ SUPPORT \$ PURCHASE \$                                                                                                    | ABOUT PCI + GET P                                                                                                    |                                                                         | ER<br>X<br>LOG IN      |  |
| PGI Password<br>→ C<br>PGI Password<br>PGI P                                                               | Request ×<br>保護された通信   https://ww<br>WHATS NE                                                                                                    | SERVED. TERMS OF<br>w.pgroup.com/account/password_r<br>W + FEATURES + DOWNLOADS                                                                                                    | service privacy policy press su<br>equest.php<br>• SUPPORT • PURCHASE •                                                                                                    | ABOUT PGI + GET PH                                                                                                    |                                                                         | ER<br>X<br>LOG IN      |  |
| PGI Password<br>→ C •<br>PGI<br>PGI                                                                        | ns with a conformation, all incents in<br>Request x<br>保護された通信   https://www<br>WHAT'S NE<br>assword Reque                                                                                                    | w.pgroup.com/account/password_r<br>W = FEATURES = DOWNEDADS                                                                                                    | service privacy policy press su<br>equest.php<br>• SUPPORT • PURCHASE •                                                                                                    | PPORT CONTACT FO                                                                                                    | LOW ON TWITT<br>一 口<br>電子 会 )<br>GI FOR FREE                            | ER<br>X<br>LOG IN      |  |
| PGI Password<br>PGI Password<br>C C<br>PGI<br>PGI<br>PGI<br>FGI                                            | Request ×<br>保護された通信   https://www<br>WHATS NE<br>ASSWORD Reques<br>hter your email address i<br>ent to you. Click the link                                                                                                    | w.pgroup.com/account/password_r<br>w.ygroup.com/account/password_r<br>w + FEATURES + DOWNLOADS<br>st<br>pelow. If the email address mat<br>n the message to reset your pa                                                                                                    | service privacy policy press su<br>equest.php<br>• SUPPORT • PURCHASE •<br>ches a PGI user account, ther<br>assword.                                                                                                    | ABOUT PGI + GET P                                                                                                    | LOW ON TWITT                                                            | ER<br>X<br>E<br>LOG IN |  |
| PGI Password<br>→ C<br>PGI<br>PGI<br>PGI<br>PGI<br>FGI<br>FGI<br>FGI<br>FGI<br>FGI<br>FGI<br>FGI<br>F      | Request ×<br>Reguest ×<br>保護された通信   https://www<br>WHATS NE<br>ASSWORD Reque<br>Inter your email address is<br>ent to you. Click the link<br>you do not receive the p<br>le email address is valid,<br>uted there.                         | SERVED.     TERMS OF       w.pgroup.com/account/password_r       www.pgroup.com/account/password_r       wwwwwwwwwwwwwwwwwwwwwwwwwwwwwwwwwwww                                                                                                    | SERVICE PRIVACY POLICY PRESS SU<br>equest.php<br>SUPPORT + PURCHASE +<br>cches a PGI user account, ther<br>assword,<br>within 5-10 minutes, please d<br>pam" email inbox to make sur                                                | ABOUT PG + GET P<br>ABOUT PG + GET P<br>a an email message v<br>ouble-check to mak<br>e the message wasn                                                   | LOW ON TWITT<br>— □<br>■ ☆   <br>if FOR FREE<br>vill be<br>e sure<br>'t | KR<br>X<br>LOG 111     |  |
| PGI Password<br>PGI Password<br>C C C<br>PGI<br>PGI<br>FGI<br>FGI<br>If                                    | Request ×<br>Request ×<br>保護された通信   https://ww<br>WHATS NE<br>ASSWORD Reque<br>http your email address  <br>ent to you. Click the link<br>you do not receive the p<br>le email address is valid,<br>uted there.<br>you continue to experie | w.pgroup.com/account/password_r<br>w.pgroup.com/account/password_r<br>w HATURES DOWNLOADS<br>St<br>St<br>St<br>Subsection of the email address mat<br>n the message to reset your pa<br>password reset email message<br>You should also check your "sp<br>nce difficulty while attempting | service privacy policy press su<br>equest.php<br>• SUPPORT • PURCHASE •<br>ches a PGI user account, ther<br>assword.<br>within 5-10 minutes, please d<br>pam" email inbox to make sur<br>1 to log in, please contact the            | ABOUT PG + GET P<br>ABOUT PG + GET P<br>b an email message v<br>bouble-check to mak<br>e the message wasn<br>PGI webmaster .                               | LOW ON TWITT                                                            | X<br>LOG IN            |  |
| PGI Password<br>PGI Password<br>C  PGI<br>PGI<br>PGI<br>FGI<br>FGI<br>FGI<br>FGI<br>FGI<br>FGI<br>FGI<br>F | Request ×<br>Reguest ×<br>保護された通信   https://www<br>WHAT'S NE<br>ASSWORD Reque<br>Inter your email address i<br>what's NE<br>ASSWORD Reque<br>Inter your email address is valid,<br>uited there.<br>you continue to experie<br>mail address | w.pgroup.com/account/password_r<br>w.pgroup.com/account/password_r<br>w HATURES DOWNLOADS<br>St<br>st<br>password reset email address mat<br>n the message to reset your pa<br>password reset email message<br>You should also check your "sp<br>nce difficulty while attempting          | service PRIVACY POLICY PRESS SU<br>equest.php<br>・ SUPPORT ・ PURCHASE ・<br>cches a PGI user account, ther<br>assword.<br>within 5-10 minutes, please d<br>pam" email inbox to make sur<br>ito log in, please contact the<br>電子メールアド | PPORT CONTACT FOR<br>ABOUT PG ~ GET P<br>ABOUT PG ~ GET P<br>a an email message v<br>bouble-check to mak<br>e the message wasn<br>PGI webmaster.<br>ジレスを入力 | LOW ON TWITT                                                            | X<br>::<br>106 IN      |  |

この後、PGI より以下のようなメールが送付されます。この中に、再度、アカウントを有効化するための URL リンク(以下の下線部)が記載されており、ここをクリックすると、パスワードの再設定画面が現れます。再度、パスワードを設定してアカウントを有効化(アクティベート)してください。 その後、再ログインしてください。

#### Subject: PGI password reset

You are receiving this automated message because someone has requested a new password for The Portland Group website at http://www.pgroup.com. In order to change the password on your account, please click on the following link:

<u>http://www.pgroup.com/account/password\_reset.php</u>?t=9f8eb6dd0ca5592fc2be008113d98139 <u>7811dc</u> ↑ここをクリックする

Please contact PGI at sales@pgroup.com for additional information regarding this request.

| PGI                     | WHAT'S NEW -                                                                                                    | FEATURES - DOWNLA                                                   | ILOADS - SUPPORT - PURCHASE - ABOUT PGI - GET PGI FOR FREE LOG IN |
|-------------------------|----------------------------------------------------------------------------------------------------|---------------------------------------------------------------------|-------------------------------------------------------------------|
| Pass                    | sword Reset                                                                                                    | ow and then click t                                                 | the Save button                                                   |
| Passv<br>Ei<br>Bi<br>Si | vords must be at least eigi<br>nglish uppercase character (A<br>nglish lowercase character (a<br>ase 10 digits (0 through 9)<br>becial characters (Examples: !, | nt characters long a<br>through Z)<br>through z)<br>\$, #, %, etc.) | <sup>and r</sup><br>大文字、小文字、数字、特殊文字の中<br>の3種を混合する必要あり             |
| New<br>Verify<br>Save   | password                                                                                                    |                                                                     | ご自身のパスワード<br>を入力する                                                |

# - Web アカウントのアクティベーションを行っていない場合の対処

初めて製品ライセンスを購入した場合、弊社が PGI にユーザ登録した時点で、お客様の PGI Web アカウントを有効化(アクティベーション) するためのメールが、お客様の登録メールア ドレスへ送付されます (商品の出荷前に送付されます)。もし、このメールを紛失した場合は、 再度、以下の URL で「アクティベーション・メールの再送」手続きができます。以下のペー ジ上で、お客様のご購入時に登録したメールアドレス (Web アカウント ID)を入力して下さ い。

https://www.pgroup.com/account/activate.php

### 1.2 事前に PGI の Web アカウントを取得している場合

PGI 製品を新規に購入いただく前に、PGI 技術情報を閲覧する目的、あるいは PGI Web forum 等に参加するために、PGI ユーザ・アカウントを取得した場合にはすでに Web アカ ウントを取得されております。この Web アカウント名が製品発注時に提供いただいた登録 者情報の e-mail アドレスと同じであれば、ライセンスキーの管理においても、お客様の既 存の Web アカウントがそのまま使用できるようにセットされております。また、以前、PGI 製品を購入された既存のお客様も同様です。

PGI の顧客サポート Web システムにログインできることを確認するには、以下のものをご用 意下さい。 → **この後、1.4 項にお進みください。** 

Web アカウント ID :弊社から送付された「ライセンス証書」に記された電子メールアドレス パスワード : すでにご登録済みのパスワード

もし、パスワードを忘れている場合は、5 頁の「Web 操作上のヒント:パスワードを忘れ

た場合の対処」をご覧下さい。パスワードを再設定して、再度、ログインしてください。

### 1.3 購入者以外の方が、新規に Web アカウントを作成する場合

PGI 製品を購入せずに、試用ライセンスの取得や製品ライセンスの購入者から委譲を受けて ライセンスキーの管理を行いたい方は、ご自身の Web アカウントを作成してください。こ の方法について説明します。

以下の PGI のユーザ登録サイトを開いてください。このページの中の必須項目(最小限の ※印の項目のみで結構です)を入力してください。すでに Web アカウントをお持ちの方は、 第2章へお進みください。

https://www.pgroup.com/webuser/register.php

| PGI   Acc                             | ccount Activation X                                                                                                    | ±                                              | -        |     | ×  |
|---------------------------------------|----------------------------------------------------------------------------------------------------|------------------------------------------------|----------|-----|----|
| $\leftrightarrow \ \exists \ d \in A$ | ● 保護された通信   https://www.pgroup.com/account/register.php?sid=791f7a1862ac523de8a80                                                                                                    | c8d25a43ec2                                    | ≊e ⊀     | 2   | :  |
| PGI                                   | WHAT'S NEW - FEATURES - DOWINLOADS - SUPPORT - PURCHASE -                                                                                                    | ABOUT PGI 👻 GET PGI                            | FOR FREE | LOG | IN |
|                                       | Registration                                                                                                    |                                                |          |     |    |
|                                       | Register here to test drive <i>PGI</i> <sup>*</sup> compilers and tools and to access other PGI services.<br>registration you will receive an email from PGI. Click on the link included in that mes<br>account. | After submitting you<br>ssage to activate your | r        |     |    |
|                                       | To comply with laws and regulations applicable to its products and services, PGI ret<br>information on all registrants. Please see the PGI privacy policy for more information                                   | ains certain required<br>1.                    |          |     | 1  |
|                                       | Fields marked with an asterisk (*) are required.                                                                                                    |                                                |          |     |    |
|                                       | Title                                                                                                    |                                                |          |     |    |
|                                       | First Name *                                                                                                    |                                                |          |     |    |
|                                       |                                                                                                    | < Account confirmation wi                      | ll be    |     |    |
|                                       | Email Address *                                                                                                    | ent to this address                            |          |     |    |
|                                       | Verify Email Address *                                                                                                    |                                                |          |     |    |
|                                       | Forum Display Name *                                                                                                    | < Name displayed in PGI U:<br>orum             | ;er      |     | -  |

登録する e-mail アドレスは、必ずご自身のアドレスあるいは、ご自身に関与している組織内 のエイリアス・アドレスを登録してください。 (本登録後、PGI からのアカウント情報メー ルが届かなければ正規アカウントを有効化できません。)最後に、サブミットボタンを押すと、 Registration Complete 画面が現れ、同時に登録した e-mail アドレスへ「アカウント情報 のメール」が送付されます。

**ここで登録した** <u>e-mail アドレス</u>が、PGI の<u>個人用のアカウント ID 名</u>となることに注意し てください。アカウントの登録後、本 e-mail アドレスの変更はできません。ご自身の e-mail アドレスの変更がある場合には、再度、新しい e-mail アドレスで新規アカウントを作成し てから、すでに購入している製品の PIN CODE を登録し直します(P11 参照のこと)。 送付された e-mail 内容の一例 Subject: Please activate your PGI account Thank you for your interest in PGI compilers and tools. To start your evaluation, first activate your PGI user account by following this link: アクティベーションするためのユニークな URL http://www.pgroup.com/account/activate.php?t=ddbe8fb712d17327fa2b872e9b139ef60eb4cf8 Once your account is active, download the PGI Accelerator Workstation or PGI Workstation software for your operating system at: http://www.pgroup.com/support/download\_current.php --- (略) ----

PGIの顧客サポートWebシステムの新アカウントを有効化(アクティベーション)するには、 最初に上記のメールの中のURLリンク(下線表示部分)をクリックします。クリック後、 PGIのアカウントの確認画面に移行し、お客様ご自身の正式パスワードの登録をしていた だきます。ご自身のパスワードの入力し、「SAVEボタン」を押すことで、お客様のアカウ ントが正式にアクティブになります。

→ この後、次項1.4 項にお進みください。

# 1.4 PGI の Web システムにログイン

PGI 顧客サポート・サイトの以下のログインページを開きます。 ご用意いただいた Web アカウントとパスワードを入力してください。

https://www.pgroup.com/account/login.php

| Inn X な 認定 X                                                                                                    |             | छैन र                   | 5                                                                                                | :                               |                 |
|----------------------------------------------------------------------------------------------------|-------------|-------------------------|--------------------------------------------------------------------------------------------------|---------------------------------|-----------------|
| PARCENCELER   https://www.pgroup.com/account/account/acco | il 👻 GET P  | GI FOR FR               | 4 <b>2</b>                                                                                       | •<br>og in                      |                 |
|                                                                                                    |             |                         |                                                                                                  |                                 |                 |
| Login                                                                                                    |             |                         |                                                                                                  |                                 |                 |
| Please log in to your PGI account                                                                                                    |             |                         |                                                                                                  |                                 |                 |
| Email acoress                                                                                                    |             |                         |                                                                                                  |                                 |                 |
| Login                                                                                                    |             |                         |                                                                                                  |                                 |                 |
| Need an account?                                                                                                    |             |                         |                                                                                                  |                                 |                 |
| Forgot your password?<br>Need help?                                                                                                    |             |                         |                                                                                                  |                                 |                 |
|                                                                                                    |             |                         |                                                                                                  |                                 |                 |
|                                                                                                    |             |                         |                                                                                                  |                                 |                 |
|                                                                                                    |             |                         |                                                                                                  |                                 |                 |
|                                                                                                    |             |                         |                                                                                                  |                                 |                 |
|                                                                                                    | TACT FO     | LLOW ON T               | WITTER                                                                                           |                                 |                 |
|                                                                                                    |             |                         |                                                                                                  |                                 |                 |
|                                                                                                    |             |                         |                                                                                                  |                                 |                 |
|                                                                                                    |             |                         |                                                                                                  |                                 | I               |
| x \ ф 韵定 x \                                                                                                    | ÷           | _                       |                                                                                                  | ×                               | ]               |
| × ☆ 設定 ×<br>● 保護された通信   https://www.pgroup.com/account/index.php                                                                                                    | ±           | -                       |                                                                                                  | ×                               |                 |
| × ゆ 設定 ×<br>● 保護された通信 https://www.pgroup.com/account/index.php<br>WHATS NEW + FEATURES + DOWNEGADS + SUPPORT + PURCHASE + ABOUT PG                                                                                                    | L GET P     | <br>De<br>SI FOR FRI    | □                                                                                                | ×<br>•                          |                 |
| × な 設定<br>* 保護された通信   https://www.pgroup.com/account/index.php<br>WHATS NEW + FEATURES + DOWNLOADS + SUPPORT + PURCHASE + ABOUT PG                                                                                                    | ±<br>•      | <br>ଅନ୍ତୁ<br>SI FOR FRI |                                                                                                  | ×<br>E<br>G<br>G<br>G<br>U<br>T |                 |
| × な 設定<br>・ 保護された通信   https://www.pgroup.com/account/index.php<br>WHATS NEW + FEATURES + DOWNLOADS + SUPPORT + PURCHASE + ABOUT PG<br>Welcome                                                                                                    | <u>۲</u>    |                         |                                                                                                  |                                 |                 |
| × 全 設定 ×<br>● 保護された通信   https://www.pgroup.com/account/index.php<br>WHATS NEW + TEATURES + DOWNLOADS + SUPPORT + PURCHASE + ABOUT PG<br>Welcome<br>Use the links below to manage your PGI account.                                                                                                    | GET P       | ー<br>SI FOR FR          | □<br>★ ₪<br>↓<br>↓                                                                               | ×<br>÷                          | <b>」</b><br>- ボ |
| ×                                                                                                    | .▲<br>      | ー<br>Stron Fat          | י<br>ב<br>ב<br>ב<br>ב<br>ב<br>ב<br>ב<br>ב<br>ב<br>ב<br>ב<br>ב<br>ב<br>ב<br>ב<br>ב<br>ב<br>ב<br>ב | ×<br>÷                          | <b>〕</b><br>・ポ  |
| * 全 設定 *<br>● 保護された通信   https://www.pgroup.com/account/index.php<br>WHATS NEW + FEATURES + DOWNLOADS + SUPPORT + PURCHASE + ABOUT PG<br>Welcome<br>Use the links below to manage your PGI account.<br>Download software – For updating or evaluation.<br>Manage PGI products – Purchase, Support Service, and ownership information.                                                                                                    | CT P        | ー<br>©<br>GIFORFR       | □<br>★ □<br>1<br>1<br>1<br>1<br>1<br>1<br>1<br>1<br>1<br>1<br>1<br>1<br>1                        | ×<br>÷<br>•                     | <b>」</b><br>・ポ  |
| <ul> <li>         ・          ・         ・</li></ul>                                                                                                    | <br>← GET P | -<br>@<br>のので           | □<br>★ ■<br>■<br>■<br>■<br>■<br>■<br>■<br>■<br>■<br>■<br>■<br>■<br>■<br>■                        |                                 | <b>〕</b><br>・ポ  |
| * 使意れた通信   https://www.pgroup.com/account/index.php WHATS NEW + FEATURES + DOWNLOADS + SUPPORT + PURCHASE + ABOUT PG Welcome Use the links below to manage your PGI account. Download software – For updating or evaluation. Manage PGI products – Purchase, Support Service, and ownership information. Create permanent keys – Create permanent software license keys. Tie a PIN to this account – Use a PIN code to tie a PIN to your account and create permanent li Undate account – Undate contact information. chance password or modify email preferences                                                                                                    | cense key:  | ー<br>©<br>GIFORFR<br>グラ | ב<br>ב<br>י<br>י<br>י<br>י                                                                       | ×<br>•<br>•                     | <b>・</b> ボ      |
| ★ ● 伊恵 ★ ● 伊恵 ★ ● 伊藤された通信   https://www.pgroup.com/account/index.php WHATS NEW ★ FEATURES ★ DOWNLOADS ★ SUPPORT ◆ PURCHASE ★ ABOUT PG WHATS NEW ★ FEATURES ★ DOWNLOADS ★ SUPPORT ◆ PURCHASE ★ ABOUT PG Welcome Use the links below to manage your PGI account. Download software – For updating or evaluation. Manage PGI products – Purchase, Support Service, and ownership information. Create permanent keys – Create permanent software license keys. Tie a PIN to this account – Use a PIN code to tie a PIN to your account and create permanent li Update account – Update contact information, change password, or modify email preferences FAO – Answers to common questions.                                                                                                    | cense key:  | ー<br>ロ FOR FAC<br>グ フ   | בי<br>בי<br>בי<br>בי                                                                             |                                 | - ボ             |
| * ( 全 設定 *<br>・ 保護された通信   https://www.pgroup.com/account/index.php<br>WHMTS NEW - FEATURES - DOWNLOADS - SUPPORT - PURCHASE - ABOUT PG<br>Welcome<br>Use the links below to manage your PGI account.<br>Download software – For updating or evaluation.<br>Manage PGI products – Purchase, Support Service, and ownership information.<br>Create permanent keys – Create permanent software license keys.<br>The a PIN to this account – Use a PIN code to tie a PIN to your account and create permanent li<br>Update account – Update contact information, change password, or modify email preferences<br>FAQ – Answers to common questions.                                                                                                    | cense key:  | ー<br>©<br>1100 FA       | х ≥<br>с<br>с<br>с<br>с<br>с<br>с<br>с<br>с<br>с<br>с<br>с<br>с<br>с                             |                                 | - ボ             |
| * 使題された通信   https://www.pgroup.com/account/index.php<br>WHATS NEW + FEATURES + DOWNEOADS + SUPPORT + PURCHASE + ABOUT PG<br>Welcome<br>Use the links below to manage your PGI account.<br>Download software – For updating or evaluation.<br>Manage PGI products – Purchase, Support Service, and ownership information.<br>Create permanent keys – Create permanent software license keys.<br>Tie a PIN to this account – Use a PIN code to tie a PIN to your account and create permanent li<br>Update account – Update contact information, change password, or modify email preferences<br>FAQ – Answers to common questions.                                                                                                    | cense key:  | ー<br>©<br>グフ            | י<br>בי<br>בי<br>י                                                                               |                                 | • <del>.</del>  |
| * 学習者、本本本本本本本本本本本本本本本本本本本本本本本本本本本本本本本本本本本本                                                                                                    | cense key:  | ー<br>ロー<br>クラ           | ר<br>בי<br>בי<br>בי                                                                              |                                 | - ボ             |
| * ( 全 設定 *<br>● 保護された通信   https://www.pgroup.com/account/index.php<br>WHATS.NEW - FEATURES - DOWNLOADS - SUPPORT - PURCHASE + ABOUT PG<br>Welcome<br>Use the links below to manage your PGI account.<br>Download software – For updating or evaluation.<br>Manage PGI products – Purchase, Support Service, and ownership information.<br>Create permanent keys – Create permanent software license keys.<br>Tie a PIN to this account – Use a PIN code to tie a PIN to your account and create permanent li<br>Update account – Update contact information, change password, or modify email preferences<br>FAQ – Answers to common questions.                                                                                                    | cense key:  | ー<br>ロ 1004 FB          | בי<br>בי<br>בי<br>בי                                                                             |                                 | - <del>1</del>  |

これにて、正規ログインの状態となります。引き続き、第2章の手続きへお進みください。

# 2. Web アカウント上で購入製品 PIN の登録済を確認

# 2.1 購入製品の PIN Number を確認

お客様のアカウント上には、すでに購入製品の PIN Number が登録されております。 購入製品の PIN Number は、ログイン後の初期メニューの「Create Permanent Keys」 をクリックすると表示されます。ここで表示された PIN Number と弊社発行のライセ ンス証書に記載された PIN Number(3頁参照)が同じであることを確認してください。 問題なく登録されている場合は、このまま <u>3章へお進みください</u>。

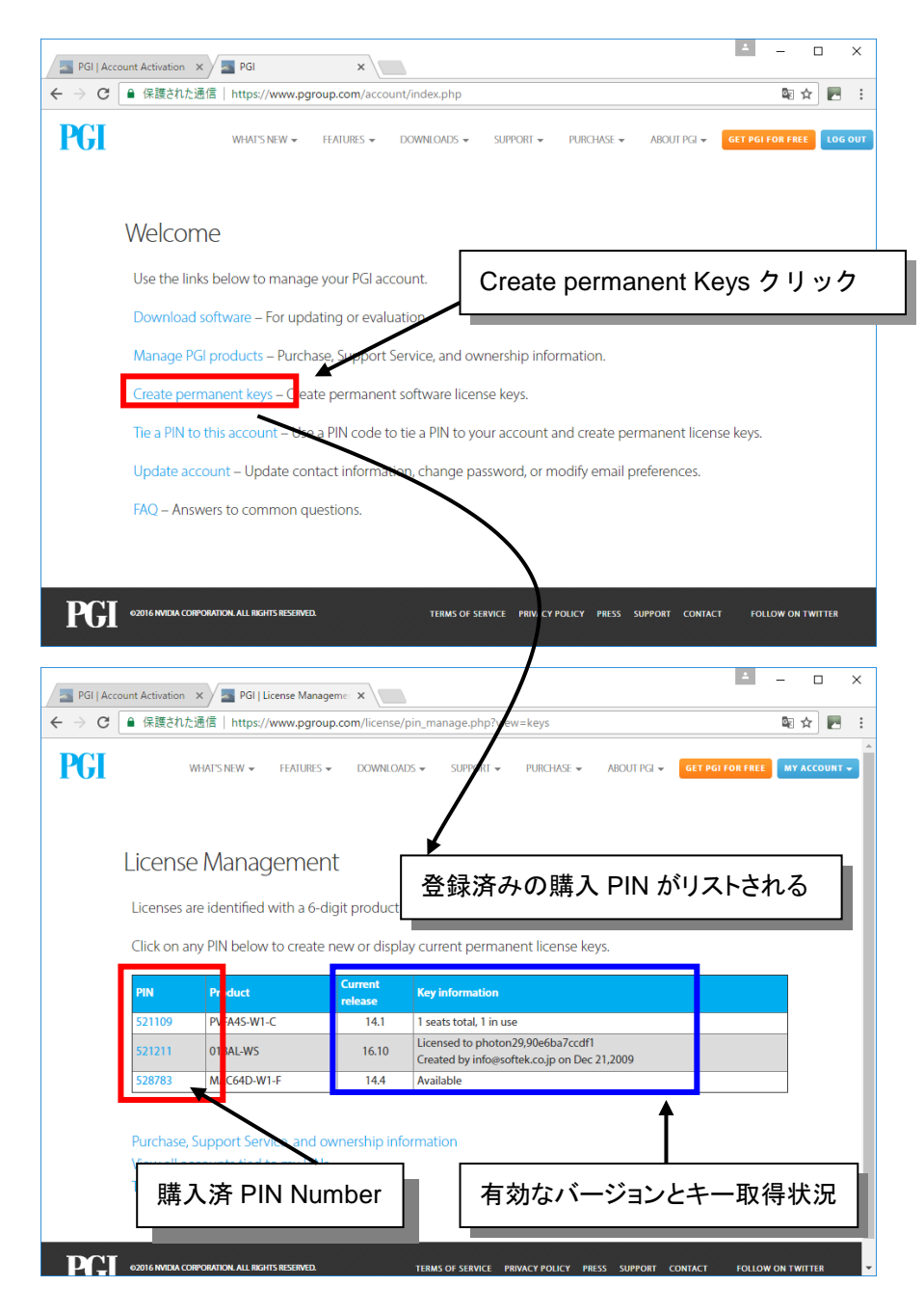

### 2.2 Web アカウント上に購入製品 PIN が登録されていない場合

Web アカウント上に、購入した製品の PIN Number の登録がない場合とは、一般に製品 購入者(登録者)以外の方が、Web アカウントを新規作成した状態が典型的な例です。同 じ組織の中で購入者以外の方も、ライセンスキーの管理を行いたいような場合には、その新 規アカウント上に、購入製品を特定する「PIN code」を登録することによって、ライセン スキーの管理権限を得ることができます。基本的に、「PIN code」は製品購入者のみが知 ることができる秘密コードですので、製品購入者が信任する方へ開示するようにしてくださ い。購入者以外の方が、ライセンスキーの管理権限を得たとしても、製品 PIN のライセン ス利用権が移行することではないことに注意してください。

ご購入いただいたお客様には、製品出荷時に弊社発行のライセンス証書(エンドユーザ様ご 登録内容書)が送付されております。この中の「PIN code」を個人 Web アカウントの中に 登録することによって、ライセンスキーの管理権を得ることができます。

PIN code の一例です。このコード

| プロダクト情             | 報          |           | l                    | を Web アカウント上で登録する                  |
|--------------------|------------|-----------|----------------------|------------------------------------|
| ソフテックUserID        | SPG2       | 200x-000x | ※弊社へのお問              | 合せ時には必ずお書き添えください。                  |
| 製品出荷時UserID        |            | 新規        | 案件番号                 | 000006                             |
| 関連UserID           |            |           | PIN code             | 1234-5678-2222-9999                |
| 関連UserID           |            |           | PIN Number           | 5xxxxx                             |
| プロダクトネ             | 呂          | PGI       | Workstatic<br>for Li | on Complete (1パック)<br>nux 32/64bit |
| ソフトウェア情報バ<br>購入の有無 | ぷッケージ<br>乗 |           |                      | 有り                                 |
| ソフトウェア情報パ<br>有効期間  | パッケージ      |           | 2008. 02. 0          | 01 – 2009. 01. 31                  |

ソフテック エンドユーザ様ご登録内容書の一例

#### (注意)

- 個人のWebアカウントを通したライセンスキーの管理の基本的な考え方は、個人 アカウント上で、PIN code を登録して当該ライセンスキーの管理権のみを得ると いうことになります。なお、このWebアカウントでは、購入製品属性情報(製品 種別、ユーザ登録情報)は、変更できませんし、その管理権限もありません。
- PIN code を個人 Web アカウントに登録することで、そのライセンスキーの管理 権を得ることができますので、複数の異なる Web アカウントで、同じ PIN code の製品ライセンスキーを管理することもできます。但し、購入登録者以外の Web アカウントでライセンスキーの管理を行う場合は必ず、購入登録者からライセンス 管理を行う権限を委譲されていることが必要です。この点に関しては、弊社は一切 関与いたしませんので予めご了承下さい。
- 同様に、一つの個人 Web アカウントで複数の PIN code を登録して複数のライセンスキーを管理することができます。

それでは、実際に個人 Web アカウント上で、製品の PIN code を登録する手続を説明しま す。取得した Web アカウントで、ログインしてください。

このメニューの中で、下図に示したように「Tie a PIN to this account」をクリックして ください。画面が変わり、PIN code の入力画面となりますので、ここにコードを入力して ください。この時点から、登録 PIN のライセンスキーの管理ができるようになります。複 数の PIN code の管理を行う場合も、同様に登録してください。

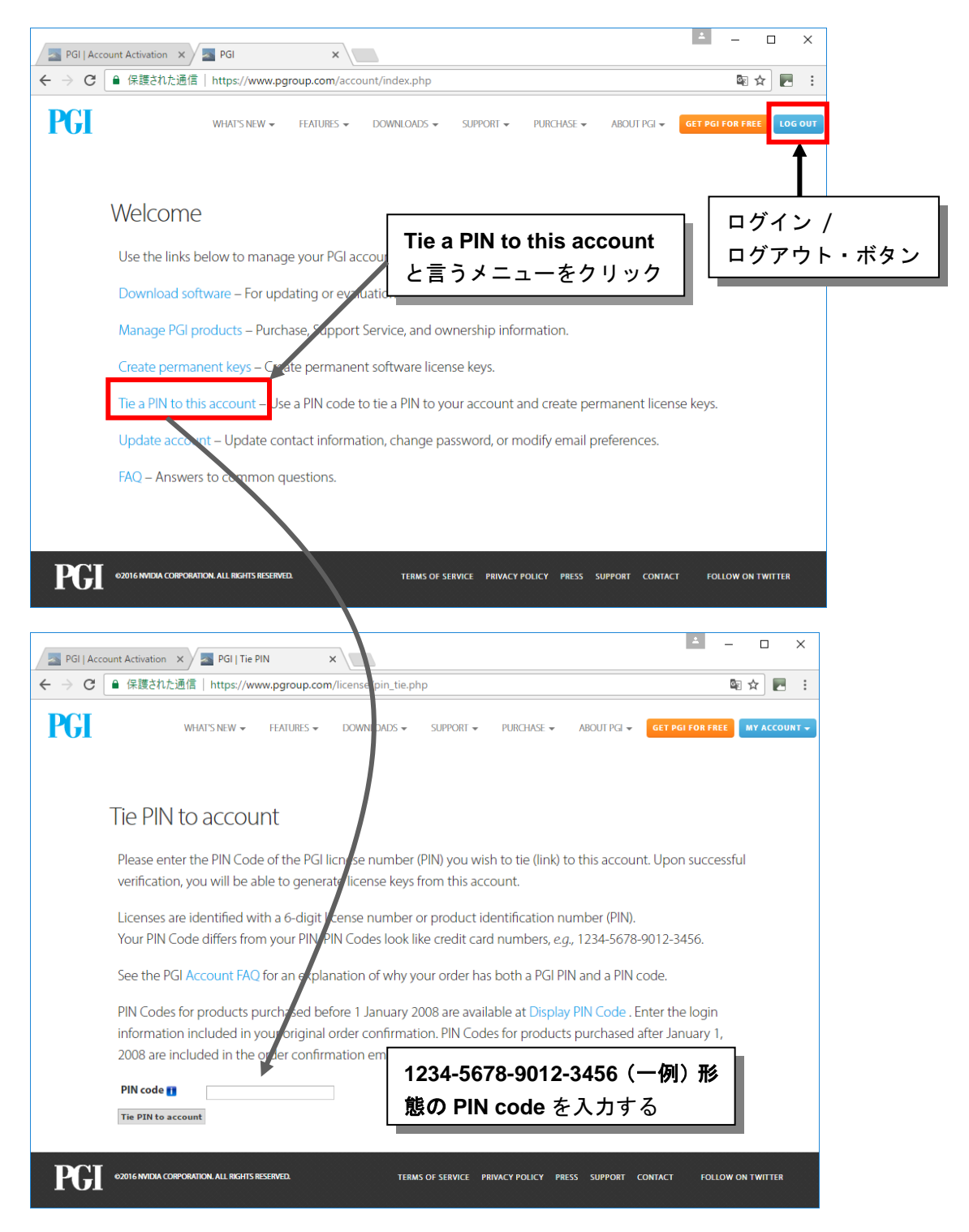

# 3. 正規ライセンスキーの取得並びに管理方法

# 3.1 個人 Web アカウントでログイン

ライセンスキーの取得の際は、1章で説明した個人 Web アカウントで、PGI 顧客サポート・ サイトにログインします。適当な Web ブラウザをお使いの上、下記 PGI のサイトにアクセ スして下さい。(なお、2章から引き続き作業を行っている場合は、ログイン中の状況となっ ております)

https://www.pgroup.com/account/login.php

あるいは、PGIのホームページ <u>http://www.pgroup.com/</u> <画面1>から画面右上の "Login" をクリックします。その後、ログイン画面からログインしてください。

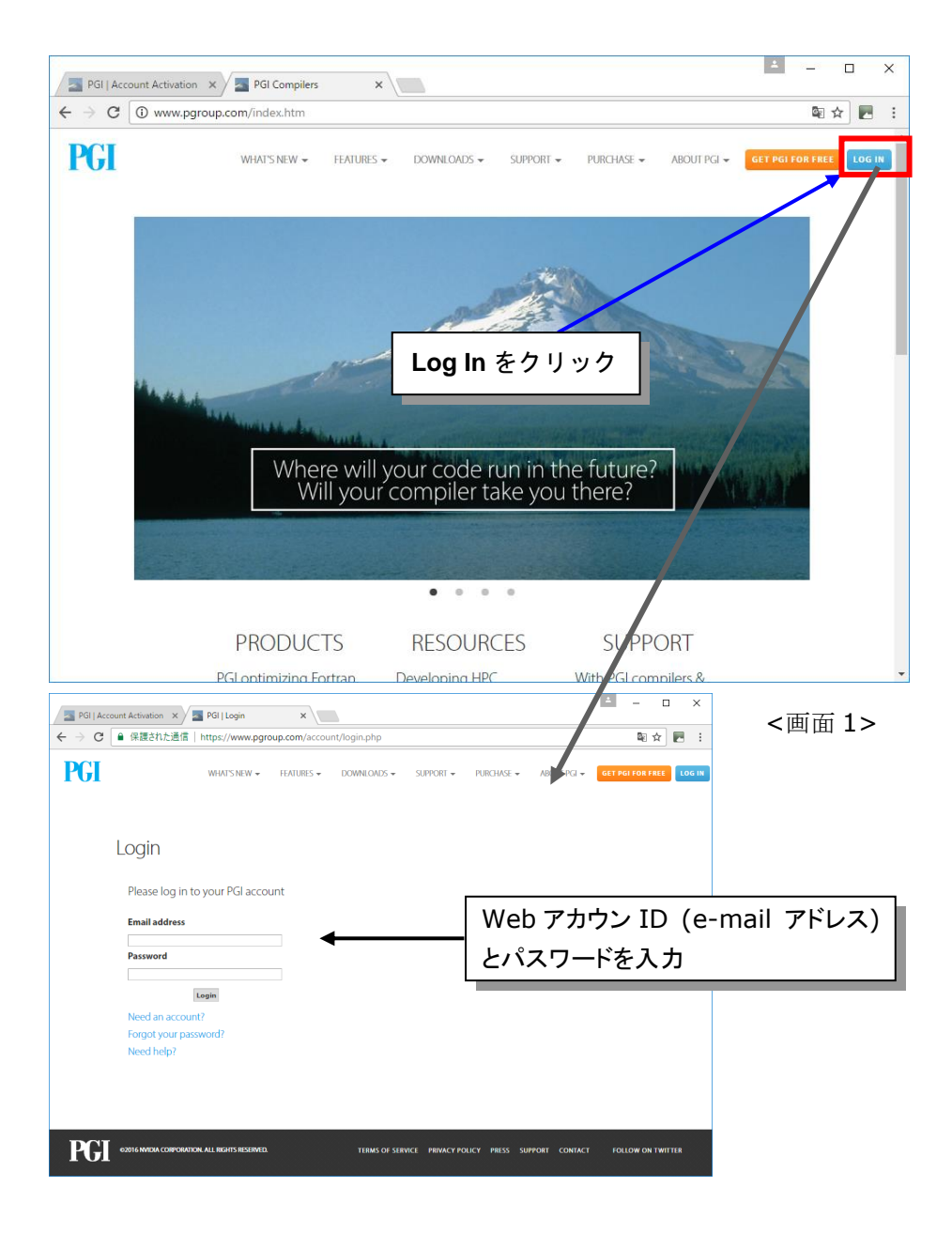

# 3.2 購入ライセンスの詳細情報の確認

ライセンスキーを即座に取得したい場合は、次項 3.3 項にお進みください。この項では、購入ライセンスの詳細情報を確認する方法を説明します。トップページから以下のように順番 にクリックしますと、ライセンスの詳細情報が表示されます。

|                    |                                          |                                  |                           |                                | ± _ 🗆                            | ×                 |             |
|--------------------|------------------------------------------|----------------------------------|---------------------------|--------------------------------|----------------------------------|-------------------|-------------|
| PGI   Account Acti | ivation × A Mar PGI<br>薄された通信   https:// | ×                                | (account/index.php        |                                | <b>同人</b>                        |                   |             |
|                    | ectivezaia   mups.,                      | //www.pgroup.com/                | account/index.php         |                                |                                  |                   |             |
| PGI                | WHAT'S NE                                | EW                               | DOWNLOADS - SUPI          | Port                           | JT PGI - GET PGI FOR FREE        | GOUT              |             |
| We                 | lcome                                    |                                  |                           |                                |                                  |                   |             |
| Use                | the links below to                       | ) manage vour PC                 | account.                  |                                |                                  |                   |             |
| Dow                | voload software                          | For updating or                  |                           |                                |                                  | ~                 |             |
| Dow                |                                          | Tor updating on                  | Manage                    | PGI Product                    | ts をクリック                         |                   |             |
| Man                | hage PGI products                        | – Furchase, Supp                 |                           |                                |                                  | -                 |             |
| Crea               | ate permanent kej                        | <ul> <li>Create perma</li> </ul> | anent software license    | keys.                          |                                  |                   |             |
| Tie a              | a PIN to this accou                      | int – Use a PIN es               | de to tie a PIN to your   | account and create perma       | nent license keys.               |                   | <b>新ク</b> 〉 |
| Upd                | late account – Up                        | date contact info                | rmation, change passv     | vord, or modify email prefe    | rences.                          |                   | 42 /        |
| FAO                | – Answers to con                         | nmon auestions.                  |                           |                                |                                  |                   |             |
| PGI   Accoun       | nt Activation 🗙 🗾                        | PGI   License Manag              | eme: ×                    |                                |                                  | - 🗆 X             |             |
| ← → C 📑            | 保護された通信                                  | https://www.pgrou                | p.com//cense/pin_mana     | ge.php?view=info               |                                  | ⊠☆ 🖪 :            |             |
| PCI                | WHAT'S N                                 | EW - FEATURES -                  | DOWNLOADS - S             | UPPORT - PURCHASE -            | ABOUT PGI 👻 🛛 GET PGI FOR FREE   |                   |             |
|                    |                                          |                                  | /                         |                                |                                  |                   |             |
|                    |                                          | ✓                                |                           |                                |                                  |                   |             |
| 1                  | iconco                                   |                                  | ±                         |                                |                                  |                   |             |
| L                  | _icense                                  | × DTN ₹                          | モヨたクロッ                    | <i>ь</i>                       |                                  |                   |             |
|                    | Licenses ar                              |                                  | 町方をクリク                    | mber (PIN).                    |                                  |                   |             |
|                    |                                          |                                  |                           |                                |                                  |                   |             |
|                    | Click op any PIN                         | below to view o                  | rder information.         |                                |                                  |                   |             |
|                    | PIN Pro                                  | duct                             | Purchased on              | Support                        | Payment method                   |                   |             |
|                    | 521109 PVF                               | A4S-W1-C                         | Dec 6 2009                | Feb 3 2014                     |                                  |                   |             |
|                    | 521211 018                               | AL-WS                            | Dec 16 2009               | Feb 13 2018                    |                                  |                   |             |
|                    | 528783                                   | C64D-W1-F                        | May 8 2014                | May 8 2014                     |                                  |                   |             |
|                    |                                          |                                  |                           |                                | 1                                | ≛ – □ ×           |             |
| PGI   A            | ccount Activation ×                      | PGI   Order Inf                  | ormation ×                | -6                             |                                  |                   |             |
| € → 6              | ▶ 1木酸されに通1                               | a   nttps://www.p                | group.com/license/pin_li  | nto.pnp?p=521211               |                                  | : <u>א</u> א      |             |
| <b>PGI</b>         | WH/                                      | AT'S NEW 👻 FEATU                 | JRES - DOWNLOADS -        | SUPPORT - PURCHASE -           | ABOUT PGI 👻 GET PGI FOR          | FREE MY ACCOUNT - |             |
|                    |                                          |                                  |                           |                                |                                  |                   |             |
|                    | Order Inf                                | formation                        |                           |                                |                                  |                   |             |
|                    |                                          |                                  |                           | Γ                              |                                  |                   |             |
|                    | PIN                                      | 52                               | 121                       | 購入製品                           | 情報、お客様のこ                         | ご登録情報             |             |
|                    | PIN code                                 | 08                               | 51                        | (ここで表                          | 示されたっ ― ザイ                       | が制品ライヤン           | スの登録者       |
|                    | Name<br>Address                          | Ts                               | to<br>Tek Systems Inc     |                                |                                  |                   |             |
|                    |                                          | Į.                               | 12-39, Taishido,          | となります                          | 。)                               |                   |             |
|                    |                                          | Ja                               | tagaya, lokyo<br>pan      | ここで登録                          | 剥されている e-m                       | ail アドレスは、        | 登録者の        |
|                    | Email<br>Order date                      | int<br>Dr                        | fo@softek.co.jp           | 連絡アドレ                          | ノスとなります。                         |                   |             |
|                    | Distributor                              | Sc                               | fTek Systems, Inc         | ~                              |                                  |                   |             |
|                    | Distributor refe                         | rence 20                         | 09-0539/000000 ** REPLA   | CES 509774 ** Accel Upgrade    |                                  |                   |             |
|                    | Support Servic                           | e expires Fe                     | b 13 23:59:59 2018        |                                |                                  |                   |             |
|                    | Licenses purch                           | e 16<br>ased 1                   | .10                       |                                |                                  |                   |             |
|                    | Licenses used                            | 1                                |                           |                                |                                  |                   |             |
|                    | Product ordere                           | d 01                             | 8AL-WS (PGI Accelerator F | ortran/C/C++ Workstation for L | inux, 1-pack, Commercial/Govt Li | icense)           |             |
|                    | Doture to                                | 21                               | 8AL-WS (PGI Accelerator F | ortran/C/C++ Workstation for L | inux, 1-pack, Commercial/Govt S  | upport)           |             |
|                    | neturn to pre                            | mous page                        |                           |                                |                                  |                   |             |
|                    |                                          |                                  |                           |                                |                                  | -                 |             |

<画面 2>では、ご注文時に弊社にて PGI へ登録したお客様情報(「エンドユーザ登録用紙」 の内容となります)、ライセンス発行状況、及びご購入製品が表示されています。 ここで、<画面 2>の Information 表示内容について説明します。

#### Subscription expires について

「ソフトウェア情報パッケージ(サブスクリプション)」をご購入頂いているお客様は、 "Subscription expires"に記されている期間中において、新しいソフトウェア・リリース の無償バージョンアップ、リビジョンアップが可能です。

#### • Current Release について

お持ちのライセンスで使用可能なリビジョン番号が表示されます。リビジョン番号は、PGI 17.x (2017年リリース)と言った表示となり、この表示の "x" は、そのリリース月を意味 します。この番号表示が例えば 17.1 の場合は、PGI 17.1 (=PGI 2017 の 1 月版)リビジョ ン以前のソフトウェアが全て使用可能となるライセンスキーが利用できます。何らかの事情 で使用する PGI バージョンが最新のもの以前のもの(下位バージョン)であっても、PGI 7.2 まではライセンスキーの下位互換がございますので、最新のライセンスをそのままご使用く ださい。

#### Licenses purchased /Licenses used について

ライセンスキー発行が可能であるかどうかを判断します。

**"Licenses purchased"**が "1"の状態で"Licenses used" が"0"の場合、ライセンスキー が未発行の状態ですので、キー発行が可能です (ライセンスキーを発行しますと、"Licenses used" が "1"と表示されます)。

### Web 操作上のヒント

Web ブラウザ上の「戻る」ボタンで前のページに戻ると、「Web ページの有効期限切れ」で表示されない場合があります。この場合は、一旦、先のページに進んで、元に戻ってください。そこで、以下のように「<u>My Account」</u>「ACCOUNT INFO」をクリックして、ログイン後の初期 画面に戻ります。初期画面メニューから再度、お望みの操作を行って下さい。

| WHAT'S NEW + FLATURES + DOWNLOADS + SUPPORT + PURCHASE + ABOUT PG + GET BE DETER IT ACCOUNT INFO<br>Licenses Are identified with a 6-digit product identification number (PIN).<br>Click on any PIN below to create new or display current permanent license keys.           Note Product Current Teleant Teleant Tele                                                                                                    | WHISNEY HAURES DOWNEDADS SUPPORT PURPHASE ABOUT PG WITH A HAURT ACCOUNT INFO<br>LICENSE Management<br>Licenses are identified with a 6-digit product identification number (PIN).<br>Click on any PIN below to create new or display current permanent license keys. <u>NTATE NOT Trease Management</u><br><u>Station PVFA4S-W1-C 14.1 1 seats total.1 in use<br/><u>Station 16.10 1620 (created by infogesofite.co.jp on Dec 21.200)</u> <u>NTATE NOT TREASE MARKED ACCOUNT INFO</u> JE PURPHASE AND TREASE AND TREASE </u> | PGI |            |                       |                  |                                                                                  |                        |
|----------------------------------------------------------------------------------------------------|----------------------------------------------------------------------------------------------------|-----|------------|-----------------------|------------------|----------------------------------------------------------------------------------|------------------------|
| License Management<br>Licenses are identified with a 6-digit product identification number (PIN).<br>Click on any PIN below to create new or display current permanent license keys.<br><u>PIN Product Current release</u><br><u>521109 PVFA4S-W1-C 14.1 1 seats total.1 in use</u><br><u>521109 PVFA4S-W1-C 14.1 1 seats total.1 in use</u><br><u>521109 PVFA4S-W1-C 14.1 1 seats to</u> | License Management<br>Licenses are identified with a 6-digit product identification number (PIN).<br>Click on any PIN below to create new or display current permanent license keys.<br><u> </u>                                                                                                    |     |            | WHAT'S NEW 👻 FEATU    | RES 👻 DOWNLOA    | NDS 👻 SUPPORT 👻 PURCHASE 👻 ABOUT P                                               |                        |
| Licenses are identified with a 6-digit product identification number (PIN).<br>Click on any PIN below to create new or display current permanent license keys.<br>PIN Product Current release Key information<br>521109 PVFA4S-WI-C 14.1 1 seats total 1 in use<br>521109 PVFA4S-WI-C 14.1 1 seats total 1 in use                                                                                                    | Licenses are identified with a 6-digit product identification number (PIN).<br>Click on any PIN below to create new or display current permanent license keys.<br><u>PIN Product Current release</u><br><u>S21109</u> PVFA45-WI-C 14.1 I seats total. 1 in use<br><u>S21211</u> 018AL-WS 16.10 Licensed to photon29,90e6ba7ccdf1<br><u>Created by infoesoftek.cojp on Dec 21,2009</u><br><u>S28783</u> MAC64D-WI-F 14.4 Available<br><u>S28783</u> MAC64D-WI-F 14.4 Available<br><u>S28783</u> MAC64D-WI-F 14.4 Available<br><u>S28783</u> MAC64D-WI-F 14.4 Available<br><u>S28783</u> MAC64D-WI-F 14.4 Available<br><u>S28783</u> MAC64D-WI-F 14.4 Available                                                                                                    |     | Licens     | e Managem             | ent              |                                                                                  |                        |
| Click on any PIN below to create new or display current permanent license keys.  PIN Product Current release Key Information 521109 PVFA45-W1-C 14.1 1 seats total.1 in use をクリックして、プルダウンメニューの                                                                                                    | Click on any PIN below to create new or display current permanent license keys.           Image: Status         Current release         Key information           521109         PVFA4S-W1-C         14.1         1 seats total, 1 in use           521211         018AL-WS         16.10         Ucensed to photon29.90e6ba7ccdfl<br>Created by infoesoftek.co.jp on Dec 21,2009           528783         MAC64D-W1-F         14.4         Available                                                                                                    |     | Licenses   | are identified with a | 6-digit product  | identification number (PIN).                                                     |                        |
| PIN         Product         Current<br>release         Key information           521109         PVFA4S-WI-C         14.1         1 seats total.1 in use                                                                                                    | PN         Product         Current<br>refease         Key information           521109         PVFA4S-W1-C         14.1         1 seats total, 1 in use           521211         018AL-W5         16.10         Licensed to photon29,90e6ba7ccdfl<br>Created by infoesoftek.co.jp on Dec 21,2009           528783         MAC64D-W1-F         14.4         Available                                                                                                    |     | Click on a | iny PIN below to crea | ate new or displ | ay current permanent license keys.                                               |                        |
| 521109         PVFA4S-W1-C         14.1         1 seats total, 1 in use         をクリックして、プルダウンメニューの                                                                                                    | S21109     PVFA4S-W1-C     14.1     1 seats total.1 in use       S21211     018AL-W5     16.10     Licensed to photon29,90e6ba7ccdf1<br>Created by infoesoftek.cojp on Dec 21,2009     「ACCOUNT INFO」をクリックして、       S28783     MAC64D-W1-F     14.4     Available                                                                                                    |     | PIN        | Product               | Current          | Key information                                                                  | 回面に回題が出たら、 My ACCOU    |
|                                                                                                    | S21211     018AL-WS     16.10     Licensed to photon29,90e6ba7ccdfl<br>Created by infoesoftek.cojp on Dec 21,2009     「ACCOUNT INFO」をクリックして、       S28783     MAC64D-W1-F     14.4     Available     基本メニュー画面に戻る                                                                                                    |     | 521109     | PVFA4S-W1-C           | 14.1             | 1 seats total, 1 in use                                                          | をクリックして、プルダウンメニューの     |
| 521211 018AL-WS 16.10 Licensed to photon/29,99eoba/ccd11<br>Created by info@softek.cojp on Dec 21,2009 「ACCOUNT INFO」をクリックして、                                                                                                    | 528783         MAC64D-W1-F         14.4         Available           基本メニュー画面に戻る                                                                                                    |     | 521211     | 018AL-WS              | 16.10            | Licensed to photon29,90e6ba7ccdf1<br>Created by info@softek.co.jp on Dec 21,2009 | 「ACCOUNT INFO」をクリックして、 |
| 528783 MAC64D-W1-F 14.4 Available 甘太ノニュー画西に京ろ                                                                                                    |                                                                                                    |     | 528783     | MAC64D-W1-F           | 14.4             | Available                                                                        | 其木メーュ _ 両面に 戸る         |
| Purchase, Support Service, and ownership information                                                                                                    |                                                                                                    |     | Tie a new  | PIN to my account     | .1142            |                                                                                  |                        |
| Purchase, Support Service, and ownership information<br>View all accounts tied to my PINs<br>Tie a new PIN to my account                                                                                                    | The anew Point on warcount                                                                                                    |     | ine a men  | i in to my account    |                  |                                                                                  |                        |

# 3.3 正規ライセンスキーの取得手続

ライセンスキーの管理を行う場合は、<画面 3>の"Create permanent Keys"をクリック します。その次に現れる<画面 4>は、この Web アカウントで管理できる購入製品 PIN Number リストが現れます。

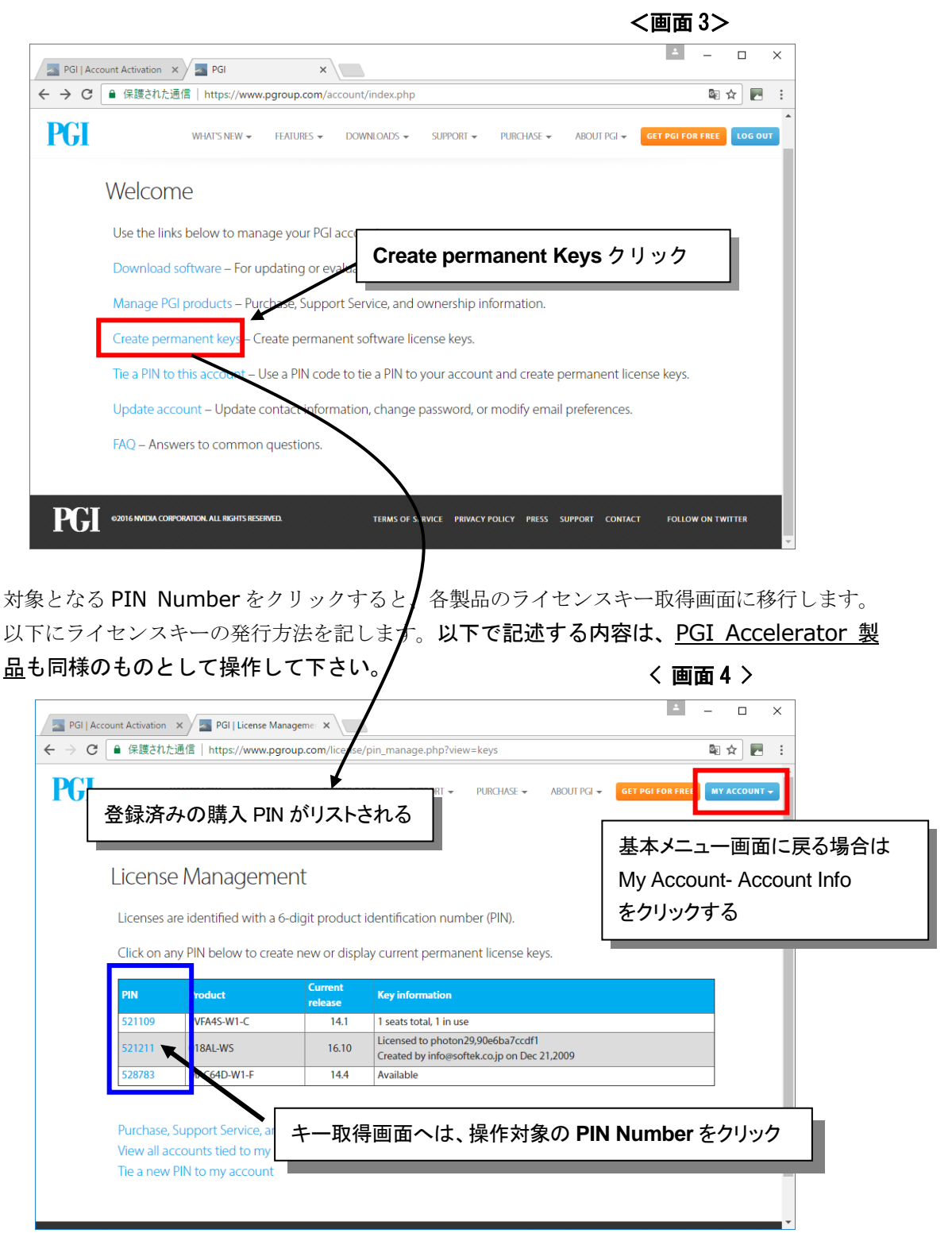

PGI 製品の Node-locked ライセンスの場合は、<画面 5-1>に示すような形態となります。 PGI 製品の Network Floating ライセンス(PGI Server / CDK 等)の場合は、次ページに示す <画面 5-2>のような形態となります。

<u>PGI Node-locked (Workstation)ライセンスの場合</u>、<画面 5-1>のように、hostname と FlexNet hostid の欄に入力します。入力する hostid 情報に関しては、19 頁以降に説明してい ます。

| PGI   Acc                           | count Activation X Software License Ke X                                                                                                    |
|-------------------------------------|----------------------------------------------------------------------------------------------------|
| $\leftrightarrow \ \Rightarrow \ G$ | <ul> <li>▲ 保護された通信   https://www.pgroup.com/license/keys.php?p=527341</li> <li>№ 全 E :</li> </ul>                                                                                                    |
| PGI                                 | WHAT'S NEW - FEATURES - DOWNLOADS - SUPPORT - PURCHASE - ABOUT PGI - GET PGI FOR FREE MY ACCOUNT -                                                                                                    |
|                                     | Generate Software License Keys for PIN 5<br>チェックを入れる                                                                                                    |
|                                     | NVIDIA End-User License Agreement for PGI Software<br>NOTICE: PLEASE READ THIS DOCUMENT CAREFULLY BEFORE DOWNLOADING, COPYING OR<br>USING THE LICENSED SOFTWARE. THIS END-USER LICENSE AGREEMENT ("ELA") IS A<br>LEGAL AGREEMENT BETWEEN YOU, THE LICENSEE (A SINGLE PERSON, INSTITUTION, OR<br>LEGAL ENTITY) ("YOU") AND NUTLA OFDERDATION A DELAMAGE CODDODATION HAVING                                                                                                    |
|                                     | Information from the previous (deleted) license key, if any, is shown in the text fields below. Make any changes that are needed and then click 'Generate license key'.<br>Hostname<br>FLEXnet hostid<br>Generate license key Compared to the click 'Generate license key Compared to the click 'G |
| PGI                                 | 62016 NVIDIA CORPORATION ALL RIGHTS RESERVED.       TERMS OF SERVICE PRIVACY POLICY PRESS SUPPORT CONTACT FOLLOW ON TWITTER                                                                                                    |

<画面 5-1> PGI Node-locked ライセンスの場合の例

**PGI** 製品の Network Floating ライセンス(旧 PGI Server / CDK 等)の場合、<画面 5-2>に おいて Hostname 情報並びに FlexNet hostid 情報を入力します。入力する hostid 情報等に関 しては、次頁に説明しています。

|                                                                                                    | A                   |                | ×        |
|----------------------------------------------------------------------------------------------------|---------------------|----------------|----------|
| PGI   Software License Ke 🗙                                                                                                    |                     |                |          |
| ← → C ● 保護された通信   https://www.pgroup.com/license/kej i28111                                                                                                 | \$ \$               |                | ÷ .      |
| PGI                                                                                                    |                     |                |          |
| WHAT'S NEW - FEATURES - DOWNLOADS - SUPPORT - PURCHASE - ABOUT PGI - GET PG                                                                                 | I FOR FREE MY       | ACCOUNT 🗕      |          |
| Generate Software License Keys for PIN 5                                                                                                    |                     |                |          |
| I accept the terms of the PGI End-User License Agreement.                                                                                                   |                     |                |          |
| NVIDIA End-User License Agreement for PGI Software                                                                                                    |                     |                |          |
| NOTICE: PLEASE READ THIS DOCUMENT CAREFULLY BEFORE DOWNLOADING, COPYING OR                                                                                  |                     |                |          |
|                                                                                                    |                     |                |          |
| Information from the previous (deleted) license key, if any, is shown in the text fields any changes that are needed and then click 'Generate license key'. | below. Make         |                |          |
| Redundant license servers is an option for PGI Server and CDK products. It requires three separate com                                                      | puters. [more]<br>ま | \ <del>-</del> | . 6+ 7 4 |
| Use redundant license servers? フィセンスサーハの3 台九長権                                                                                                    | 軍人の場合               | ゴ、ナコ           | ニックを入れ   |
| Hostname photon0<br>FLEXnet<br>hostid                                                                                                    |                     |                |          |
| Generate license key                                                                                                    |                     | _              |          |
| ゆなくとも、1 組の Hostname/hostid 情報を入                                                                                                    | カする                 |                | -        |
| L                                                                                                    |                     |                |          |

<画面 5-2> PGI Network floating ライセンスの場合の例

上記の画面の入力欄の中で、少なくとも1組の「Hostname と FlexNet hostid」の欄に、PGI ライセンス管理サーバとなるマシン(PGI ソフトウェアをインストールしたマシンで、かつ、 ライセンス管理サーバとなるマシン)の「Hostname と FlexNet hostid」情報を入力してく ださい。これに関しては、次頁に説明しています。

PGI 製品の Network Floating ライセンス(旧 PGI Server / CDK 等)では、FlexNet ライセン ス管理ソフトウェアを使用して、3 台の冗長ライセンスサーバ構成をとることができます。すな わち、メイン・ライセンスサーバがダウンした時に、それを補完し2 台目以降のライセンスサー バでライセンス管理を行うことができます。このような構成をとりたい場合は、2 台目、3 台目 となる当該サーバにも、同様に PGI ソフトウェアをインストールして、FlexNet hostid 情報を 取得しておく必要があります。冗長構成の場合は、<u>必ず 3 台の構成でなければなりません。2</u> 台構成は FlexNet ではサポートしていません。

なお、Hostname 情報だけは、正規ライセンスを取得後でも、ライセンスファイル上で変更す ることが可能です。

旧 PGI Server 製品の内、Linux/Windows®/macOS の全てのシステムに対応する「クロス プラットフォーム対応」のライセンス製品においては、Linux あるいは Windows のシステム 上で、各プラットフォーム共通な「ライセンス管理サーバ」を構築していただきます。(Apple OS X 上では、ネットワーク・フローティング形式のライセンス管理サーバを構築できません。)

PGI 製品のライセンス管理方式は、FlexNet(FLEXIm)形式を採用しています。FlexNet ライ

センスについては表1をご参照下さい。以下においては、FlexNet 形式のライセンスキー取得のための hostid 情報等について説明します。

表1 ライセンス形式の種類

| ライセンスタイプ                                 | 内容                                                                                                    |
|------------------------------------------|----------------------------------------------------------------------------------------------------|
| FlexNet 形式<br>(Linux、Windows<br>macOS 用) | 任意のユーザ・アカウントでコンパイラを使用できます。コンパ<br>イルを同時に行えるユーザ数の制限があります。また、ネットワー<br>クカードが実装されている必要があること、およびライセンス<br>サーバデーモンを起動する必要があります。PGI Node-locked<br>製品の場合は、その使用が特定の1台のシステムに限定されます。<br>また、PGI Network Floating 製品の場合は、ネットワーク上の<br>任意のシステム上に PGI コンパイラをインストールして使用で<br>きます。 |

● Linux 用のライセンスを取得する場合の hostid 情報

ライセンスキーを取得するための hostid /hostname 情報を調べます。以下のコマンドを実行 してください。この hostid 情報をライセンス発行時に正確に入力してください。 <u>複数の hostid</u> が記された場合は、最初に記された hostid の一つだけを使用して下さい。

| もし PGI 用の PATH の定義前の場合は、/opt/pgi/linux86-64/17.             | <b>x/bin/lmutil</b> の <u>フルパス</u> で実行す |    |
|-------------------------------------------------------------|----------------------------------------|----|
| る(但し、これは PGI 17.x の場合のパス名です。バージョン番号を                        | を適宜変更してください)                           |    |
| \$ Imutil Imhostid                                          |                                        |    |
| Imutil - Copyright (c) 1989-2015 Flexera Software LLC       | . All Rights Reserved.                 |    |
| The FlexNet host ID of this machine is ""386077d5           | <b>582d</b> 00504300e37b""             |    |
| Only use ONE from the list of hostids                       | 最初の hostid のみ使用してくださ                   | ٤U |
| \$ Imutil Imhostid -hostname                                |                                        |    |
| The FlexNet host ID of this machine is " <b>HOSTNAME</b> =p | photon0"                               |    |

**ライセンスキー取得の入力欄に**は、上記を例にすると以下の2項目を入力します。

"Hostname"Iこ "**photon0**" "FLEXnet hostid"Iこ "**<u>386077d5582d</u>**"

● Windows 用のライセンスを<u>手動で取得する</u>場合の hostid 情報

PGI 8.0 リリース以降の Windows 版のインストールでは、自動的にライセンス (キー) ファ イルを取得する手続きが実装されました。新規に購入したライセンス製品においては、ライセ ンスファイルの取得のために、以下に述べる手動による hostid <u>の取得は不要</u>です。インストー ル中のウイザードに従うことにより、インストールするシステムのライセンスキーの取得・セッ トをインターネット経由で行えます。

**hostid** 情報を取得するため、デスクトップ上の「PGI Workstation アイコン」をクリックし PGI コマンドプロンプトを開いてください。<u>PGI Visual Fortran ソフトウェアの場合</u>は、 Windows の「スタート」メニューから「全てのプログラム」を選択し、「PGI Visual Fortran」 -->「PGI Visual Fortran」-->「PVF for VS 201\* Cmd (64-bit) or PVF for VS 201\* Cmd (32-bit)」 をクリックすることにより、コマンドプロンプトが画面上に表示されます。次の コマンドによって FlexNet hostid 情報が表示されます。

#### PGI\$ Imutil Imhostid

Imutil - Copyright (c) 1989-2015 Flexera Software LLC. All Rights Reserved. The FlexNet host ID of this machine is "**0015f214bbad** 0002b32c36ce "

#### PGI\$ Imutil Imhostid -hostname

最初の hostid のみ使用してください

Imutil - Copyright (c) 1989-2015 Flexera Software LLC. All Rights Reserved. The FlexNet host ID of this machine is "**HOSTNAME=kato5**"

この中で、**0015f214bbad** と言う文字列がありますが、これが正式な FlexNet ライセンス を取得する際に必要な hostid となります。12 桁の hostid がブランクを区切りとして複数 表示された場合は、<u>最初の一つ目の hostid のみ</u>を使用して下さい。また、hostname の情報 も上記のコマンドで表示されます。

ライセンスキー取得の入力欄には、上記を例にすると以下の2項目を入力します。

"Hostname"IC "<u>kato5</u>"

"FLEXnet hostid"IC "0015f214bbad"

● Apple macOS 用のライセンスを取得する場合の hostid 情報

macOS 上での hostid 情報を取得する方法を説明します。

macOS 上で「ターミナル」を開きます。このターミナル上で、次のコマンドによって FlexNet hostid 情報が表示されます。この中で、**0015f214bbad** と言う文字列がありますが、これ が正式な FlexNet ライセンスを取得する際に必要な hostid となります。以下のコマンドの パス名は、PGI **2017(17.x)** の場合のものです。インストールするバージョンに従い、当該番 号を適宜変更してください。

PGI\$ /opt/pgi/osx86-64/**2017**/bin/**Imutil Imhostid** (64 ビット Mac OS X)

Imutil - Copyright (c) 1989-2015 Flexera Software LLC. All Rights Reserved.

The FlexNet host ID of this machine is "0015f214bbad"

<u>ホスト名</u>は、以下のコマンドでお確かめください。

PGI\$ /opt/pgi/osx86-64/2017/bin/Imutil Imhostid -hostname

以上の情報を入力し、<画面 **5-1**>、<画面 **5-2**>の"Generate license Key"ボタンを押すと、 正式ライセンスキーを記述した以下のような<画面 **6**>が現れます。

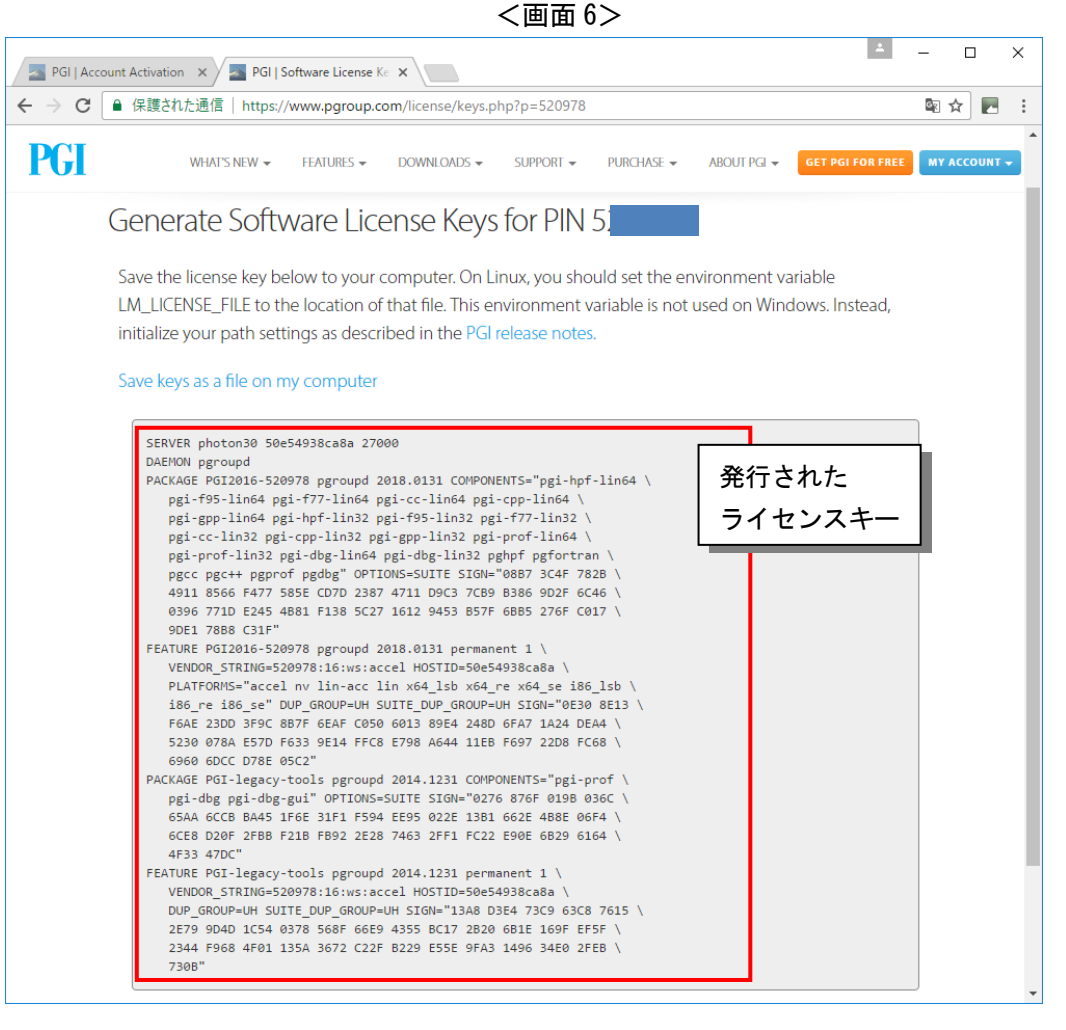

以上で、ライセンス発行手続きは完了です。上記のライセンスキーを copy & paste、あるい は「Save keys as a file on my computer」をクリックして、新たな「license.dat」ファイ ルを作成します。このライセンスキーのファイルを PGI コンパイラに設定する方法につきまして は、「インストールの手引き」4章をご参照下さい。

### 3.4 冗長ライセンス管理サーバの設定(Network floating ライセンス)

PGI Network floating 製品(旧 Server / CDK 製品の場合も含む)、18 頁にも述べたとおり、 FlexNet ライセンス管理サーバ機能を1 台だけでなく、3 台冗長に同じネットワーク内に設ける ことができます。ライセンスサーバの機能停止は、クライアントマシンでのコンパイル行為を不 能にしますので、管理サーバを冗長に設ける場合は、18 頁に示した方法で、当該ライセンス管理 サーバとなるホストの情報を入力して、正規ライセンスキーの発行を行って下さい。 以下の例は、3 台構成の冗長ライセンス管理サーバを使用したライセンスファイルの一例です。 この場合のライセンスファイルには、3 台の冗長サーバの各々を識別する 3 つの SERVER 行を含 みます。以下の例では、hostA、hostB、hostC が冗長構成のラーセンスサーバとなります。1 行 目の SERVER 行で指定された hostA は、クライアントマシンが常にアクセスする「一次サーバ」

となります。このサーバが停止した場合は、2台目のサーバが「一次サーバ」の役割を担います。

```
SERVER hostA 012345abcdef 27000 license.dat(Linux)の例
SERVER hostB 112345abcdef 27000
SERVER hostC 212345abcdef 27000
DAEMON pgroupd
PACKAGE PGI2015-{PIN number} pgroupd 2015.0213 B7DC8266F6DD ¥
COMPONENTS="pgi-hpf-lin64 pgi-f95-lin64 pgi-f77-lin64 ¥
(以下は省略)
```

3 台の管理サーバ上でのライセンスファイルの設定と FlexNet 管理マネージャの起動方法は以下のとおりです。

 上記のライセンスファイルを3台のライセンス管理サーバとなるマシン上に /opt/pgi/license.dat として保存します。(インストールしたディレクトリが /opt/pgi の場合)
 なお Windows の場合は、デスナルトではC: VProgram Files VPCI Vicense dat となりま

なお、Windows の場合は、デフォルトでは C:¥Program Files¥PGI¥license.dat となります。

 ② 各管理サーバ上で FlexNet ライセンスマネージャを起動します。(インストールの手引きの 5章の「ライセンスマネージャの起動」をご参照ください)

3 台のマシン上のライセンスマネージャ・デーモンがお互いに同期が確立するまで、数分かかることがあります。この FlexNet ライセンス・デーモンの動作ログは、/opt/pgi/flexIm.log (Linux) あるいは、C:¥Program files¥PGI¥flexIm¥license.log (Windows) 上に記録されますので、問題が生じた場合、これをご確認ください。なお、何らかの理由で「相互」にライセンスマネージャ・デーモンが接続できない場合は、FLEXIm ライセンスマネージャを停止するか、当該デーモンプロセス(Linux の場合、Imgrd と pgroupd)を強制的にKill してください。その後、この手順を再実行してください。3 台全てのマシンのライセンスマネージャ (デーモン)が接続・同期される必要があります。

ライセンス管理サーバ以外の<u>クライアント</u>マシン上では、PGI コンパイラをインストールして、 ライセンスサーバ上で設定されている license.dat ファイルの中の上から 3 行コピーし、4 行目 に USE\_SERVER を記すだけで、クライアント用の license.dat となります。これを所定の場所 へ置くことにより、コンパイラをご利用いただけます。クライアントマシン上では <u>FlexNet ライ</u> センスマネージャの起動等は一切必要ありません。

【クライアント側のシステム上の license.dat の一例】(4行のみで構成する) SERVER hostA 012345abcdef 27000 SERVER hostB 112345abcdef 27000 SERVER hostC 212345abcdef 27000 USE\_SERVER

なお、PGI Server 製品の FlexNet ライセンスサーバの設定に関しては、以下の弊社の Web ページ (FAQ) 上でも説明しておりますので、ご参考にしてください。

http://www.softek.co.jp/SPG/Pgi/FAQ/faq3.html#009

# 3.5 ライセンス再発行の手続き

ハードウェアの変更やシステム環境変更に伴い、システム固有の hostid 情報(ネットワーク

ポートの MAC アドレス)に変更が生じた場合、ライセンスキーの再発行が必要となります。 以下の手順にてライセンスキーを再発行することができます。

ライセンス再発行に先立ちまして、新しい hostid 情報を取得します。コマンド端末画面から 以下のコマンドで取得します。(P19~P21 を参照のこと)

PGI\$ Imutil Imhostid

Imutil - Copyright (c) 1989-2013 Flexera Software LLC. All Rights Reserved. The FlexNet host ID of this machine is "**0015f214bbad** 0002b32c36ce 0002b3462e36"

16 頁で示す<画面 3>、<画面 4>を実行し、ライセンスキー再発行の対象となる PIN 番号 を選択します。以下の<画面 7>が現れますので、「Delete license Key」を選択し submit ボタンを押し、今まで使用してきたライセンスキーを取消します。ライセンスの取消は、<u>PGI</u> による確認・承認が必要なため、次にライセンスを発行できるまで1日程度時間が掛かります。 ライセンスを取消した翌日以降、14 頁<画面 2>上で、"License used"が 0 であること を確認後、新たな license.info ファイルあるいは、コマンド出力による FlexNet hostid の情 報を用いて、上記の 3.3 項で説明している手順で新しいライセンスキーの発行を行って下さい。

| PGI   Account Activation x Software License Ke x                                                                                                    | ▲ – □ ×                                        |
|----------------------------------------------------------------------------------------------------|------------------------------------------------|
| ← → C 🔒 保護された通信   https://www.pgroup.com/license/keys.php?p=528111                                                                                                    | Sec. 20 10 10 10 10 10 10 10 10 10 10 10 10 10 |
| PGI WHAT'S NEW + FEATURES + DOWNLOADS + SUBPORT - UIRCHASE + ABOUT PGI +                                                                                                    | GET PGI FOR FREE MY ACCOUNT -                  |
|                                                                                                    |                                                |
| NVIDIA End-User License Agreement for PGI Software                                                                                                    |                                                |
| NOTICE: PLEASE READ THIS DOQUMENT CAREFULLY BEFORE DOWNLOADING, COPYING OR<br>USING THE LICENEED CONTARE. THIS ENU-USER LICENEE AGREEMENT ("CLA") IS A<br>LEGAL AGREEMENT BETWEEN YOU, THE LICENSEE (A SINGLE PERSON, INSTITUTION, OR<br>LEGAL ENTITYS ("YOU") AND ANTIN'S CODODATION. A RELANDE CODODATION HAVING | (ご注意)                                          |
| With each new release, license keys are automatically updated by PGI for PINS with current                                                                                                    | 一定期間内で「頻繁な取り消しリクエ                              |
| Our records indicate that the Support Service for PIN 528111 is current and will expire on Fe                                                                                                    | スト」がある場合は、PGI にて、                              |
| Use the 'Update/Display license key' option to retrieve the latest license keys available. It is n<br>delete existing keys and then create new ones.                                                                                                    | <b>Deletion</b> を保留扱いとさせていたた                   |
| To transfer your license keys to another host, first delete this key and then create a new key<br>hostid                                                                                                    | いております。こ注意ください。                                |
| Select action                                                                                                    |                                                |
| Delete license key     Delete license Key                                                                                                    |                                                |
| Орчаненоврау исензе кеу                                                                                                    |                                                |
| Return to PIN Management                                                                                                    |                                                |
|                                                                                                    | ×                                              |

<画面 7>

ライセンスの delete リクエストをクリックすると、以下のようなメッセージが現れます。

License deletion request has been mailed to license@pgroup.com. You should receive a response within one business day indicating that the deletion has been approved and your account adjusted accordingly.

ご購入製品のご利用に当たっては、必ず **PGI End-user License Agreement (EULA)**のラ イセンス規約遵守のもとでご利用下さい。特に、**PGI Workstation** 製品ライセンスは、使用す るコンピュータが<u>1台のみに限定</u>されておりますので、何らかの理由で既存のライセンスキーを取 消した場合は、必ず、この古いキーをシステムから必ず削除してください。

# 4. その他

- PGI 2016 (2016 年 4 月 リリース)からライセンスキーの仕様が変更されました。
- <u>2015年1月以降にライセンスキー</u>を取得すると、過去のバージョンである PGI 7.1 以前の バージョンは利用できなくなりました。これは、2015年1月以降に発行されたライセンス キー(更新されたライセンスキーも含む)の仕様が変更されたことに因る措置です。
- PGI コンパイラをインストールしたシステムの故障、使用システムの変更等でライセンス キーの基となる、hostid 情報(MAC アドレス)が変更になった場合、ライセンスキーの変 更が必要です。この場合、ソフトウェア情報パッケージ<u>(サブスクリプション)のご契約の</u> 有無にかかわらず、ライセンスキーの変更(再発行)を行うことが可能です。但し、サブス クリプション契約がない場合は、製品の「ご購入時点でのバージョン」、あるいは、サブス クリプションの有効期限切れ時点のバージョンでのライセンスキーの再発行となります。
- ご注文時に弊社にて PGI へ登録したお客様(登録者)情報、ライセンスキー発行状況、ご 購入製品、また発行したライセンスキーは、14 頁の<画面 2>Information から参照する ことができます。また、「登録されているライセンスキー」は、最後にその発行手続きを行っ た状態のものであり、マシンを変更しない限りそのライセンスキーをそのままご使用頂くこ とが可能です。また、サブスクリプションご契約者の場合は、その契約更新時に PGI のラ イセンス管理サーバ上で、登録済みの既存ライセンスキーが、自動的に新しい「更新期限日 付」に対応した新ライセンスキーに変更されております。PGI のライセンス管理サーバにロ グイン後、新ライセンスキーを閲覧モードでブラウズし、それをコピーすることで、有効期 限内にリリースされるバージョン、リビジョンに有効な license.dat を取得できます。また、 そのライセンスキーは下位互換もありますので、この新ライセンスキーを入手してライセン スファイルを入れ替えたとしても、現在インストールしている(昔の)バージョンも、その ままご使用頂けます。
- ご注文時に頂きましたお客様情報をもとに PGI へのオーダー登録を行っております。「エンドユーザ様ご登録内容書(ライセンス証書)」の記入内容に変更等ございましたら、弊社の管理番号である「ソフテック UserID」をお書き添えの上、support@softek.co.jp までご連絡下さい。その他お問合せ時にも管理番号(あるいは PIN 番号)をできるだけご記入の上、電子メールにてご連絡下さいますようお願い致します。
- ライセンス発行に関してのご質問の際は、まず、弊社 PGI FAQ ページをご一読下さい。
   <a href="http://www.softek.co.jp/SPG/Pgi/keyissue.html">http://www.softek.co.jp/SPG/Pgi/keyissue.html</a> 以上